## MANUAL PEMBAHARUAN PEMINJAMAN KOLEKSI PERPUSTAKAN

http://library.mkm.edu.my/equip-mkm/custom/home.jsp

|                                                                                                    | PUSTAKAAN MAKTAB KO                                                                                                    | OPERASI MALAYSIA                                                                                                    |  |  |  |
|----------------------------------------------------------------------------------------------------|----------------------------------------------------------------------------------------------------|----------------------------------------------------------------------------------------------------|--|--|--|
| Patron ID<br>Password                                                                                         | Menyediakan dan mengurus sumber sumber maklumat yang<br>relevan, berkualiti dan terkini                                                                                                    |                                                                                                    |  |  |  |
|                                                                                                    | Waktu Perkhidmatan                                                                                                    | Hubungi                                                                                                    |  |  |  |
| <ul> <li>Visi &amp; Misi</li> <li>Carta Organisasi</li> <li>Fungsi</li> <li>Piagam Pelanggan</li> </ul>       | Isnin - Rabu<br>7:30 pagi - 6:00 ptg<br>9.00mlm - 11.30mlm<br>Khamis<br>7:30 pagi - 6:00 ptg<br>Jumaat<br>7:30 pagi - 12:15 tghari<br>2:45 ptg - 6:00 ptg<br>Sabtu, Ahad dan Cuti Umum<br>Tutup | Perpustakaan<br>Maktab Koperasi Malaysia<br>103 Jalan Templer<br>46700 Petaling Jaya<br>Selangor.<br>Tel : 603-7964 9000<br>Fax : 903-7957 0434 |  |  |  |
| Peraturan                                                                                                    | My ELMU                                                                                                    |                                                                                                    |  |  |  |
| <b>Perkhidmatan</b>                                                                                           | Events Calendar                                                                                                    | New Arrivals                                                                                                    |  |  |  |
| <ul> <li>Kemudahan</li> <li>Direktori</li> <li>Pautan</li> <li>Statistik Pelawat</li> <li>00002744</li> </ul> | • Repository Browser                                                                                                    | • WebOPAC                                                                                                    |  |  |  |

1) Sila login ID dan kata laluan anda

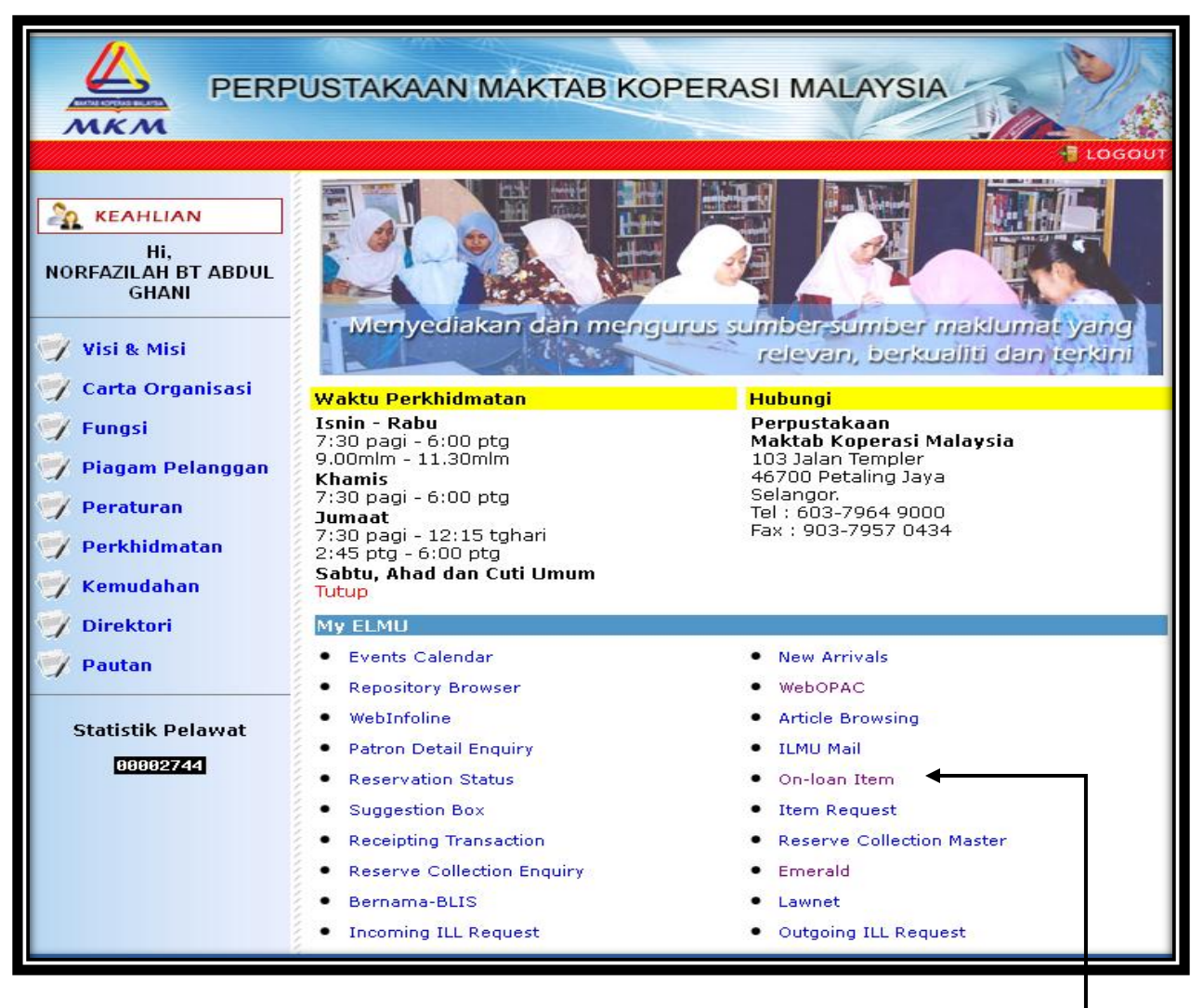

2) Sila klik menu 'On-loan item"

| PERPUSTAKAAN MAKTAB KOPERASI MALAYSIA<br>Perpustakaan Maktab Koperasi Malaysia Logout Home                                                                                                    |  |                 |                                                                                           |                           |                                      |                         |                          |  |  |
|----------------------------------------------------------------------------------------------------|--|-----------------|-------------------------------------------------------------------------------------------|---------------------------|--------------------------------------|-------------------------|--------------------------|--|--|
| On Loan Item                                                                                                    |  |                 |                                                                                           |                           |                                      |                         |                          |  |  |
| No.                                                                                                    |  | Accession<br>No | Title                                                                                     | No. of<br>Renewal<br>Made | Max. No.<br>of<br>Renewal<br>Allowed | Date<br>Borrowed        | Date Due                 |  |  |
| 1.                                                                                                    |  | 0000072503      | La tahzan=kerana cinta / Najla Mahfuzh                                                    | 0                         | 2                                    | 29/01/2013,<br>15:37:17 | 30/01/2013,<br>15:37:17  |  |  |
| 2.                                                                                                    |  | 0000075720      | Pekeliling kemajuan pentadbiran awam / disusun<br>oleh Lembaga Penyelidikan Undang-Undang | 0                         | 2                                    | 29/01/2013,<br>15:37:29 | 30/01/2013 ,<br>15:37:29 |  |  |
| * Overdue items cannot be renewed online. Please proceed to the counter for further processing.<br>Select All Reset Renew View History Back<br>Copyright © 2007 Perpustakaan Maktab Koperasi Malaysia. Hakcipta Terpelihara. Hubungi |  |                 |                                                                                           |                           |                                      |                         |                          |  |  |

3) Sila tanda kotak kecil disebelah nombor bilangan buku dan klik "OK"